Руководство пользователя терминала сбора данных ATOЛ Smart.Lite

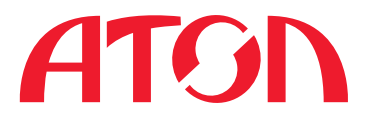

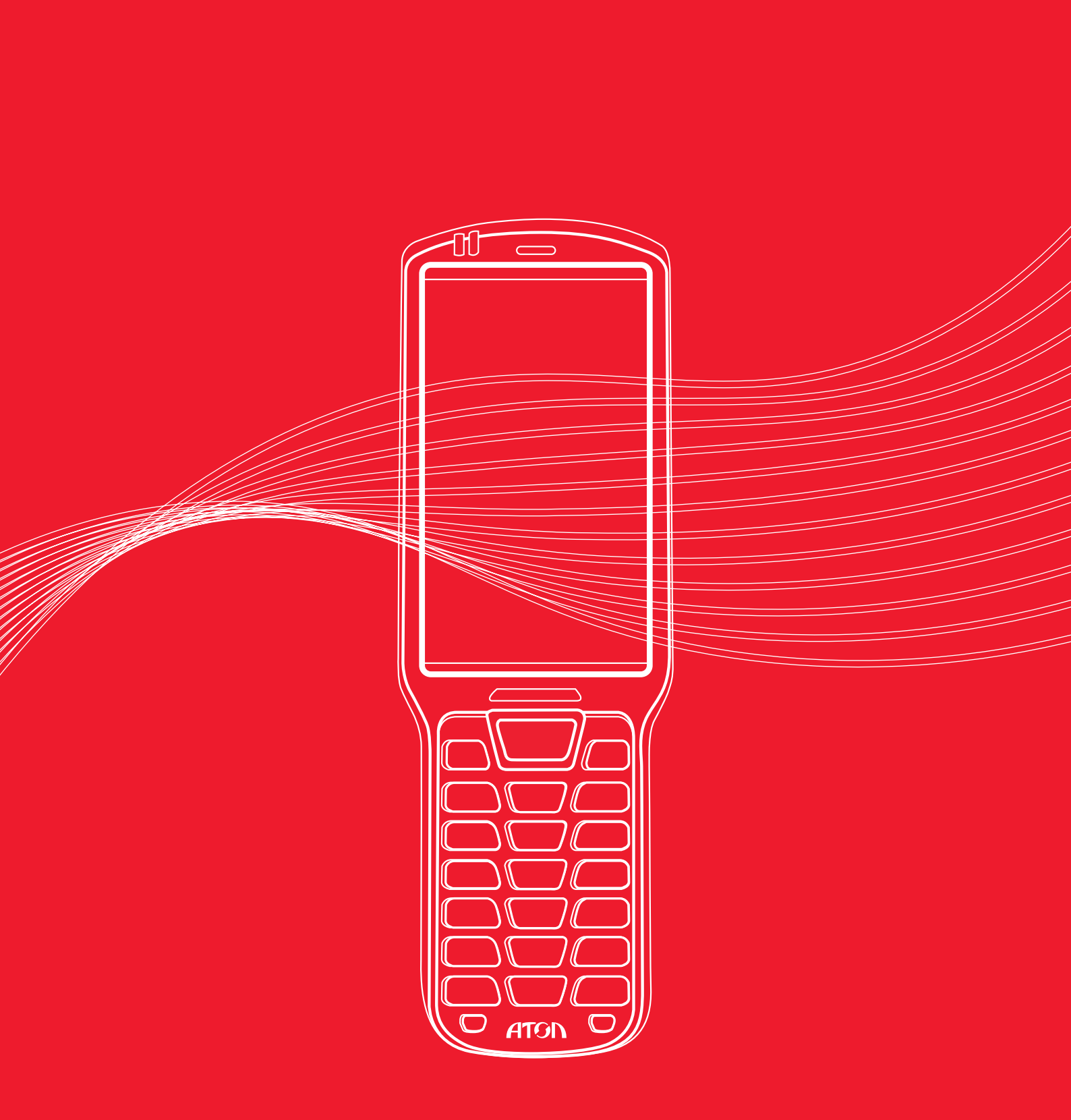

## Общие технические характеристики

| 0~ |   |
|----|---|
|    | L |
|    | • |

Мы рады вам представить наш новый терминал сбора данных ATOЛ Smart.Lite. Мобильный терминал сбора данных ATOЛ Smart.Lite – незаменимое устройство для тех, кому нужна автоматизация основных бизнес-процессов товарного учета: приемки, отгрузки, комплектации заказов, продажи по образцам, инвентаризации склада и основных средств, списания и т.п.

Терминал предназначен для работы в торговых залах, небольших складах при магазинах, в логистике. Может быть использован в аэропортах, вокзалах, в поездах и электричках для контроля пассажирских билетов и багажа. На выставках и мероприятияхдля учета посетителей, а также в качестве мобильного рабочего места для курьеров, сервисных специалистов, представителей жилищно-коммунальных структур и т.п.

| Операционная система         |                    |
|------------------------------|--------------------|
| Процессор                    |                    |
| Память (RAM / ROM)           |                    |
| Экран                        | 4", раз            |
| Беспроводные интерфейсы      |                    |
| Интерфейсы                   |                    |
| Аккумулятор                  |                    |
| Клавиатура                   |                    |
| Сканер                       |                    |
| Класс защиты от пыли и влаги |                    |
| Защита от падений            |                    |
| Камера                       |                    |
| Мобильный интернет           |                    |
| Блок питания                 |                    |
| Габаритные размеры и вес     |                    |
| Температура эксплуатации     |                    |
| Гарантия                     |                    |
| Стандартная комплектация     | Терминал сбора дан |
| Опционально                  |                    |

Android 7.0 МТК (МТ6580), 4 ядра, 1.3 ГГц 2 Гб / 16 Гб решение 480\*800, сенсорный емкостной WiFi (802.11 b/g/n), Bluetooth microUSB Li-Ion 5200 мАч, 3,7В 25 клавиш 2D IP64 1,5 м 8 Мп, опционально 3G, опционально Внешний, 5В, 2А 210 мм х 68 мм х 28 мм, 320 г −10 ... +50 °C 1 год ных, аккумулятор, блок питания, кабель USB, ремешок Камера, 3G

# Внешний вид устройства

# Внешний вид устройства

### Вид в проекции

Вид сзади

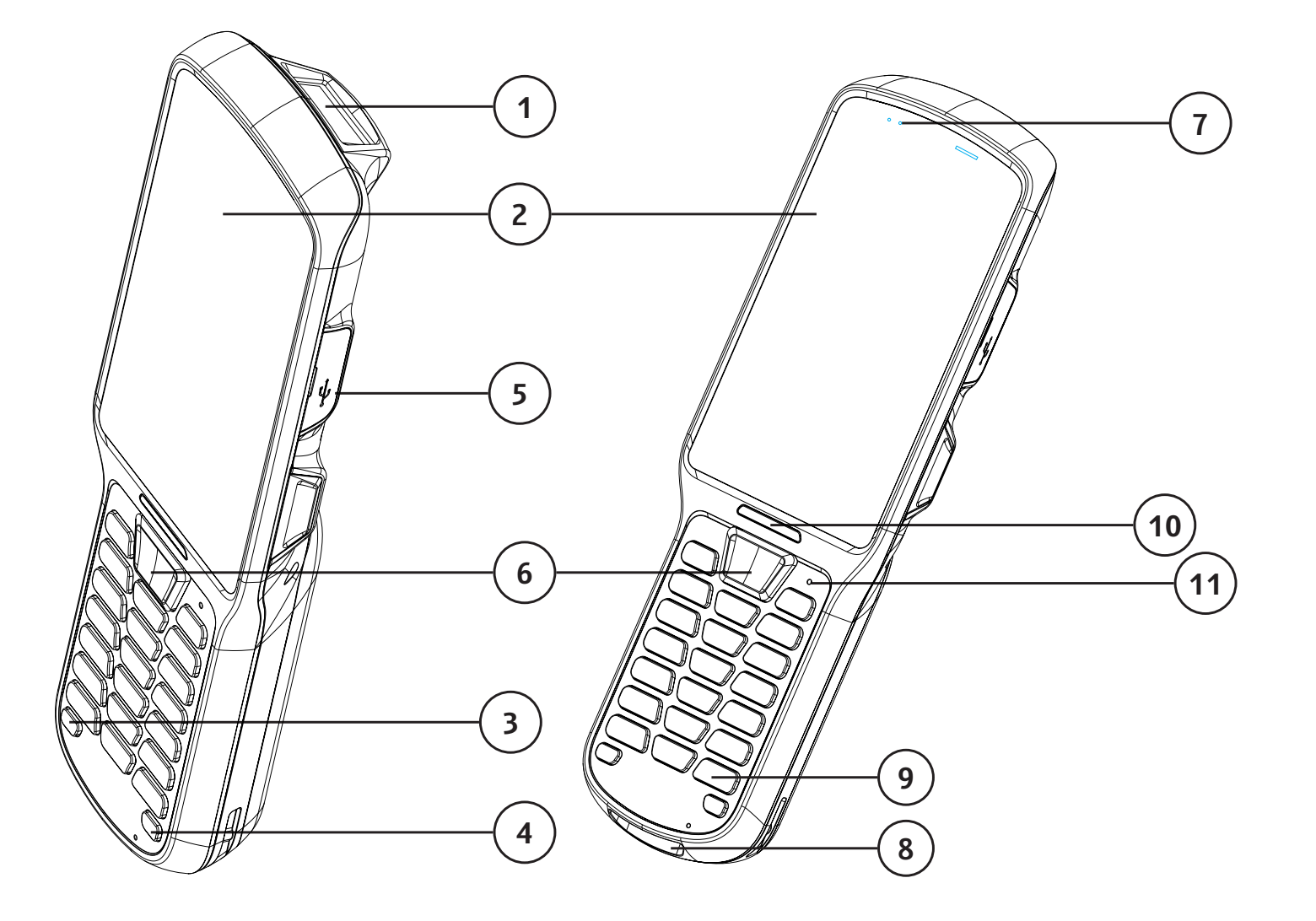

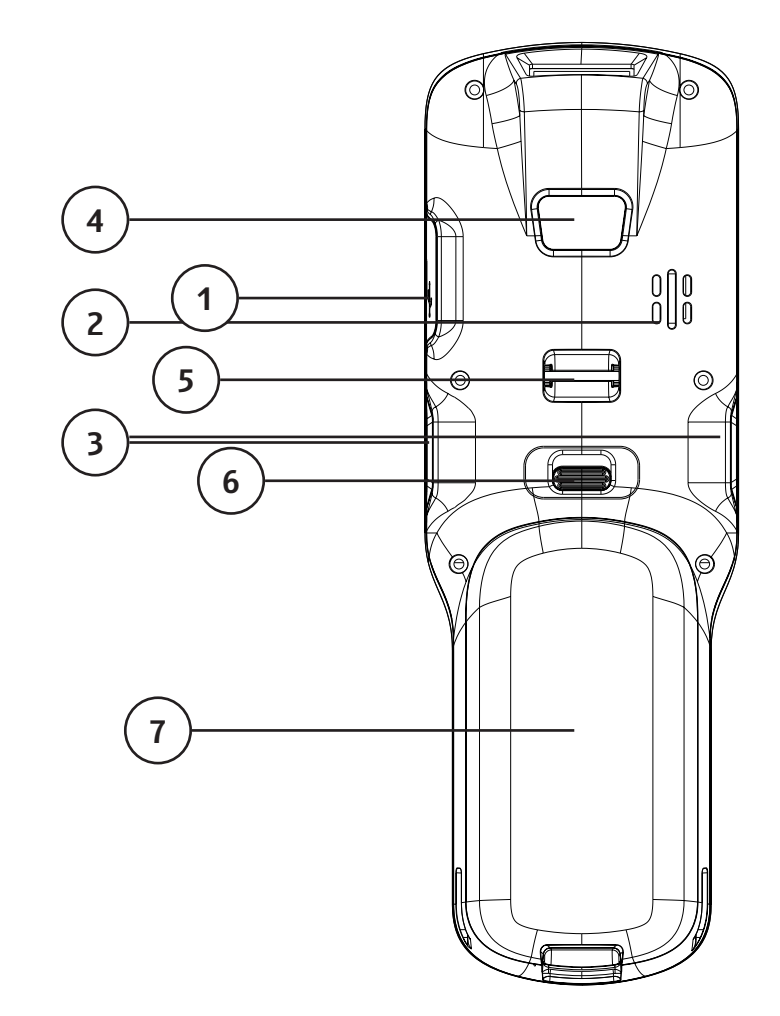

- 1. сканирующий модуль
- 2. сенсорный экран
- 3. кнопка включения \выключения
- 4. кнопка включения \ выключения подсветки клавиатуры
- 5. paзъeм microUSB

- 6. кнопка сканирования
- 7. LED индикатор зарядки
- 8. разъем для кредла
- 9. клавиатура
- 10. индикатор сканирования
- 11. кнопка перезагрузки (Reset)

- 1. разъем microUSB
- 2. динамик
- 3. боковые кнопки сканирования
- 4. камера (опционально)
- 5. крепления для ремешка
- 6. фиксатор крышки аккумулятора
- 7. крышка аккумулятора

# Начало работы

Комплект поставки содержит:

- терминал сбора данных
- аккумулятор •
- адаптер питания ٠
- USB кабель
- ремешок

# Установка SD карты / SIM карты (опционально)

Если вам нужно увеличить объем внутренней памяти, то вы можете установить дополнительно SD карту. Для этого надо вставить SD карту как показано на рисунке ниже (нижний слот). Если вы приобрели устройство с поддержкой 3G (опционально), то в верхний слот вы можете вставить SIM карту сотового оператора для возможности использовать ее для передачи данных.

# Установка аккумулятора

этого надо установить аккумулятор как показано на рисунке. Вынимать аккумулятор надо в обратной последовательности.

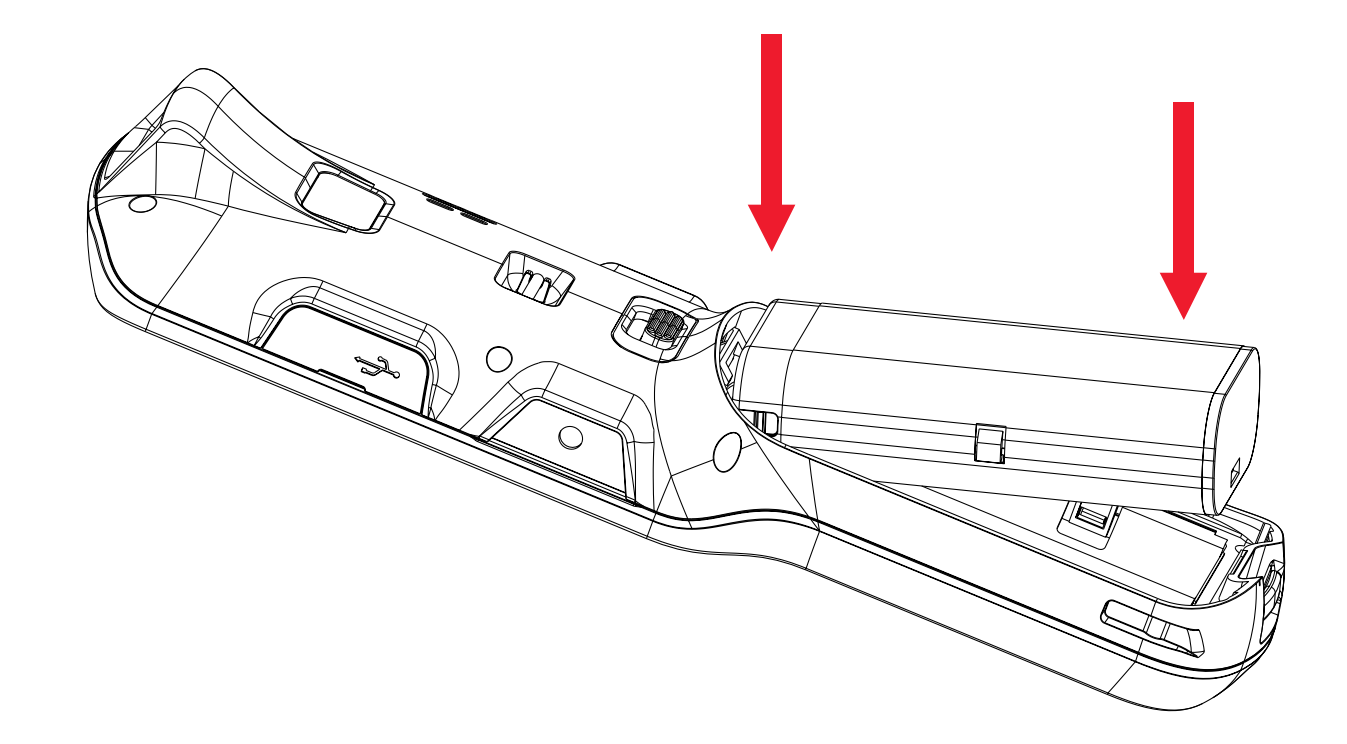

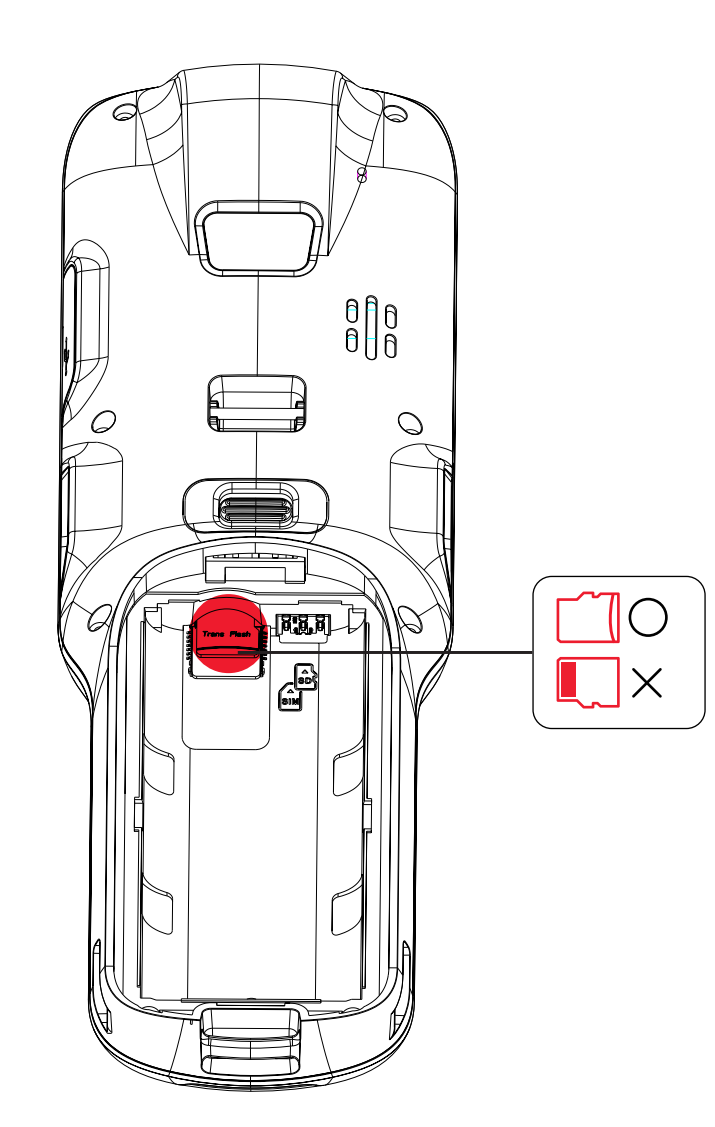

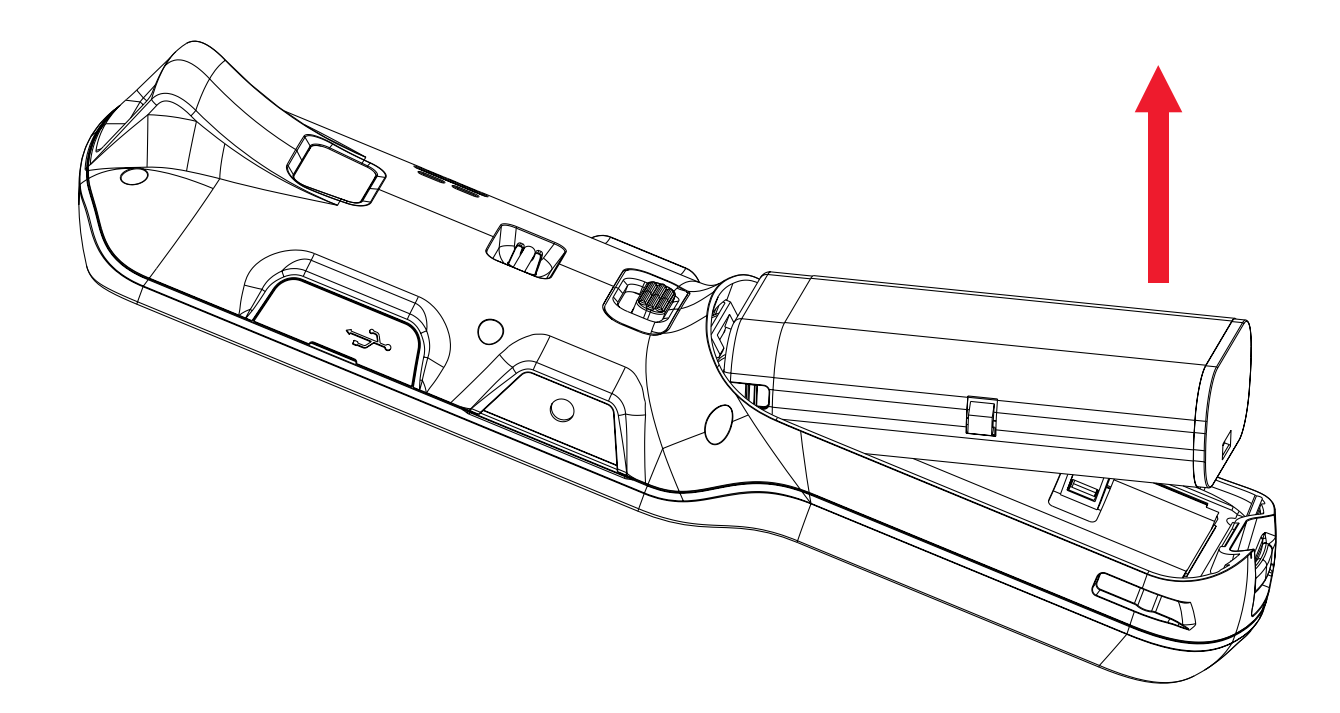

# Для установки аккумулятора нужно поднять держатель крышки вверх и снять крышку. После

## Зарядка аккумулятора

Для зарядки аккумулятора надо вставить USB кабель в адаптер питания и подключить в сеть. После это вы сможете наблюдать, что процесс зарядки пошел. Об этом будет свидетельствовать индикатор зарядки на самом терминале или же значок 📇 в Android.

## Включение устройства

После установки аккумулятора надо нажать и несколько секунд удерживать кнопку Power.

## Рабочий стол

После включения терминала вы увидите вот такой рабочий стол. В дальнейшем его можно настроить, добавить или убрать нужные вам иконки.

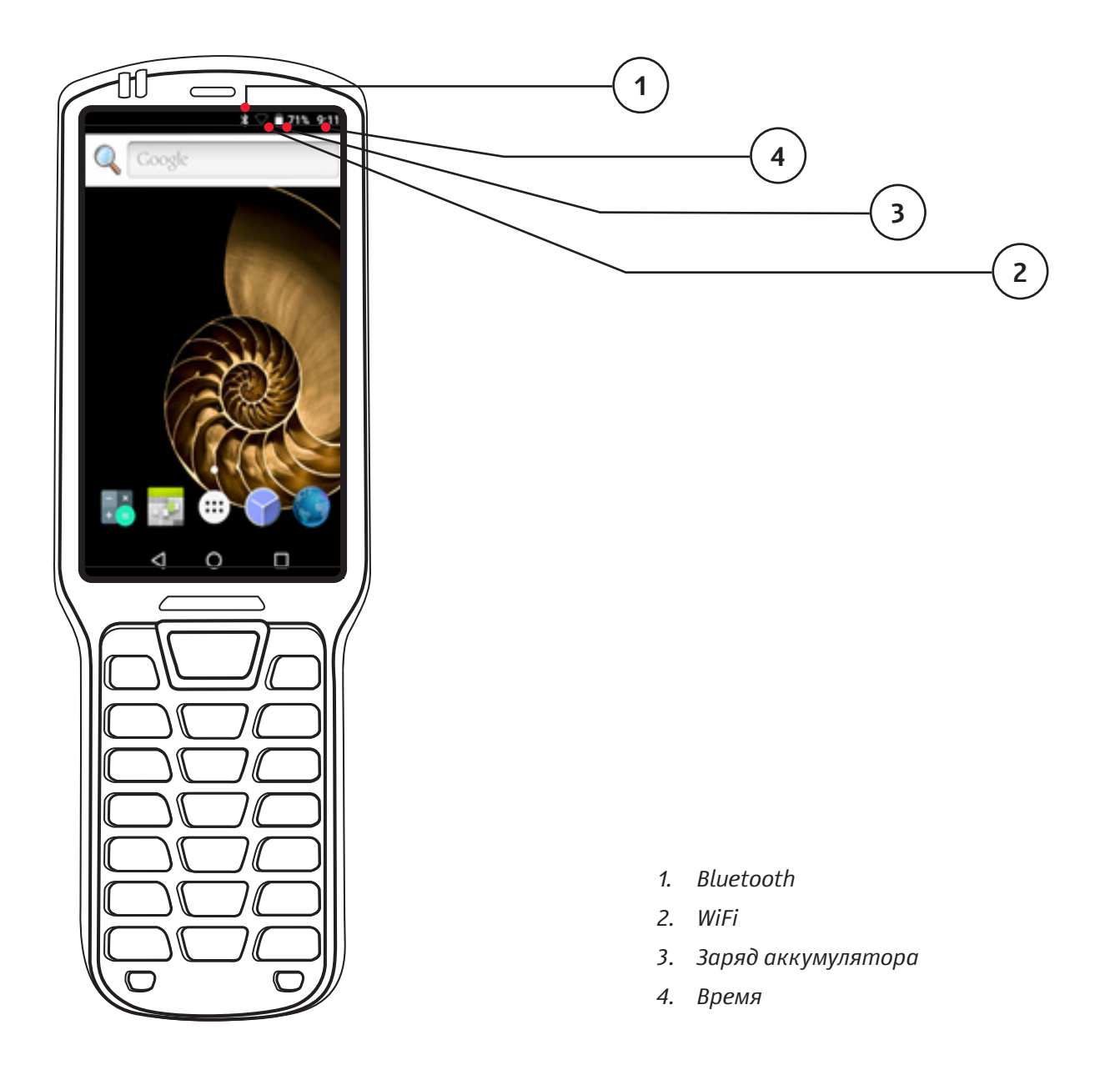

## Подключение к WiFi сетям

Для подключения к WiFi надо зайти в «Настройки» - «Wi-Fi». Далее выбрать нужную вам сеть – сети могут быть открытыми (без пароля), так и закрытыми (с паролем).

| 19 Y N             | * 🖓 🖬 74% 9:28         | -19 L   | ψN                             |
|--------------------|------------------------|---------|--------------------------------|
| Поиск прилох       | кений                  | Hac     | тройки                         |
|                    |                        | Подо    | казки (3)                      |
| Epayaep Tanep      | мя Диспетчер. Загрузки | ô       | Блокировка з<br>Защитите устро |
| Календарь Кальку   | лят. Музыка Настройки  | ٠       | Задать режим<br>Настройте откл |
| Q 🍯                | ) 🎬 🖄                  | Беспр   | оводные сети                   |
| Поиск Час          | ы Barcode Uti. Email   | <b></b> | FactoryTest                    |
|                    |                        | •       | <b>Wi-Fi</b><br>Отключено      |
| $\bigtriangledown$ | 0 🗆                    |         | ⊲ 0                            |

# Перезагрузка терминала

Если вам надо перезагрузить терминал, то надо нажать и удерживать кнопку Power, после этого выбрать Reboot. Если по каким-то причинам терминал завис и не реагирует на нажатия кнопок клавиатуры, то вы можете взять скрепку, например, и перезагрузить его нажав на кнопку Reset.

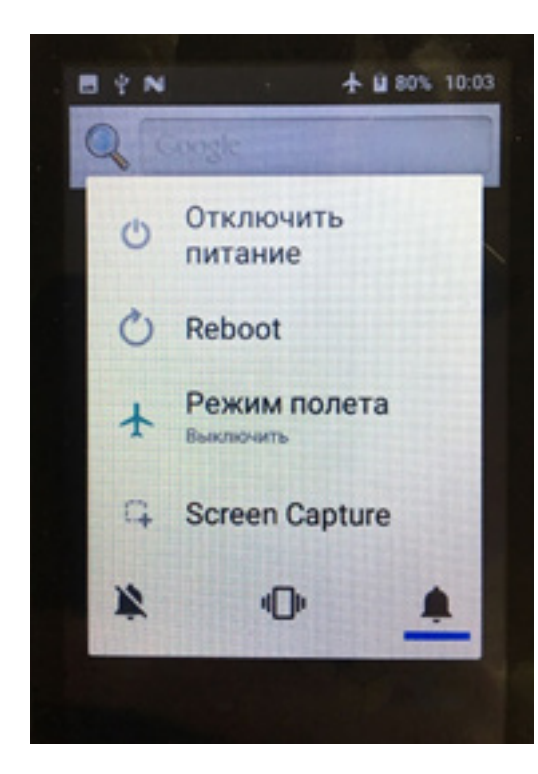

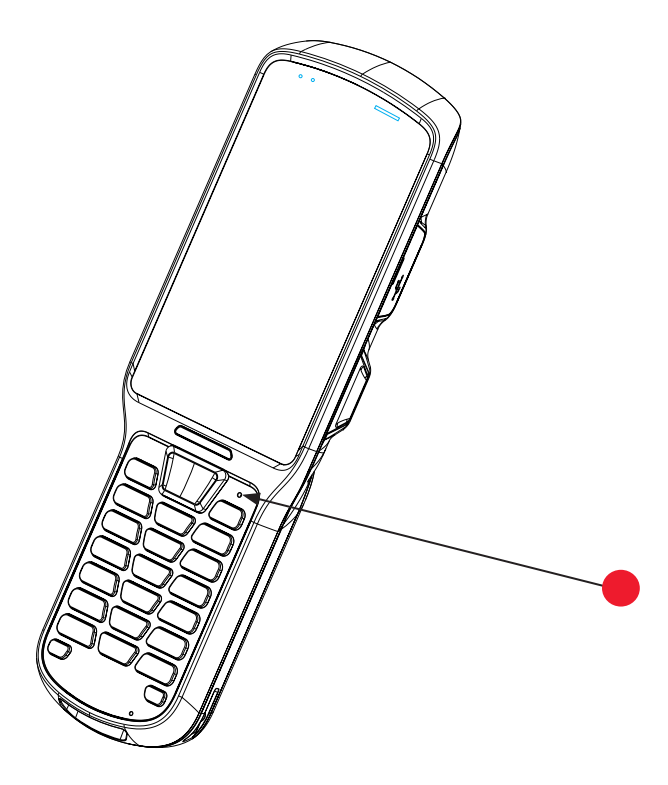

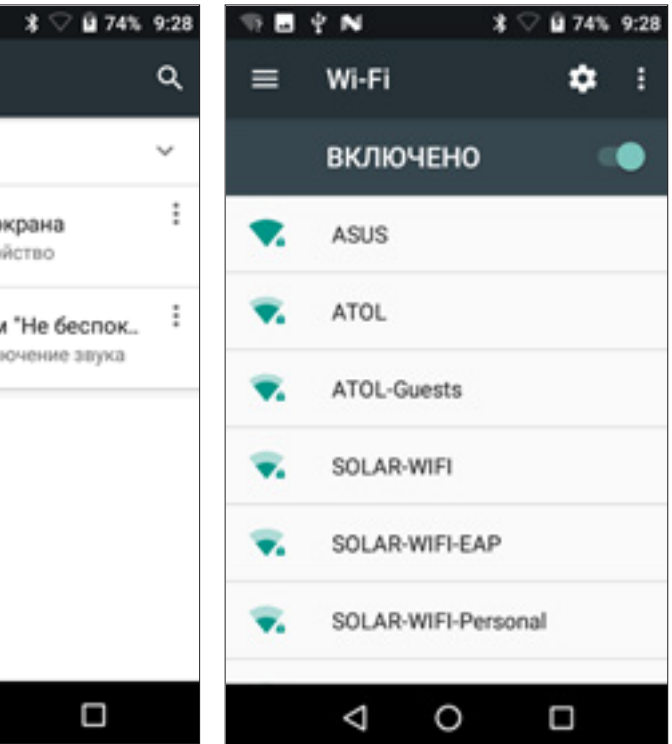

## Подсветка клавиатуры

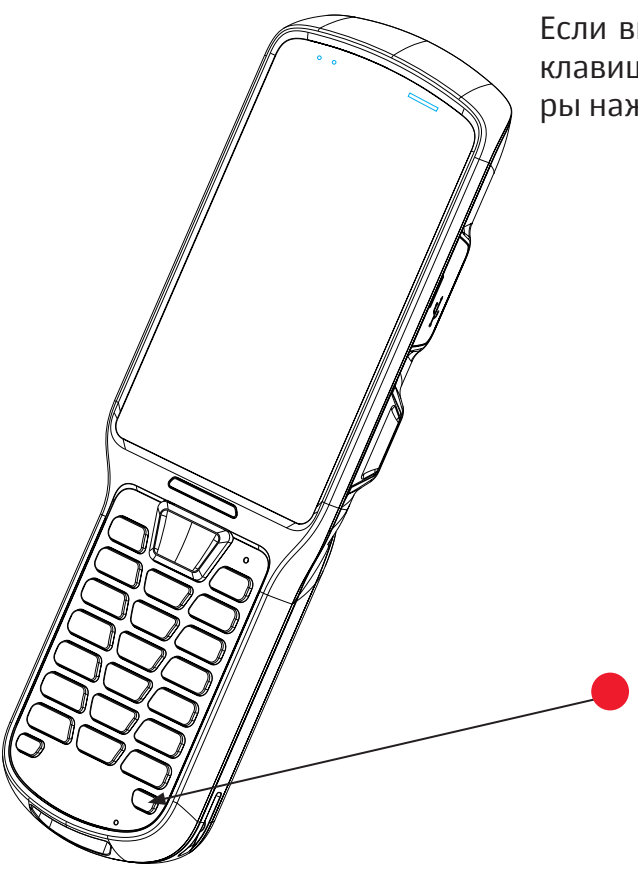

Если вы находитесь в темном месте и вам не видно клавиш, то вы можете включить подсветку клавиатуры нажав на данную кнопку

## 1. Scan Test

нирования вы увидите следующую информацию: порядковый номер сканирования, тип ШК, информацию зашифрованную в этом ШК.

| Scan | Test           | :                       | Scar | Test           |         |
|------|----------------|-------------------------|------|----------------|---------|
| 1    | EAN-8          | 90311017                | 1    | EAN-8          | 903     |
| 2    | EAN-8          | 90311017                | 2    | EAN-8          | 903     |
| 3    | Data<br>Matrix | This is a Data Matrix b | 3    | Data<br>Matrix | Thi     |
| 4    | Data<br>Matrix | This is a Data Matrix b | 4    | Data<br>Matrix | Thi     |
|      |                |                         |      |                |         |
|      |                | Total : 4               |      |                | Total : |

С помощью меню в верхнем правом углу вы можете: Select all – выделить все отсканированные ШК Selected Erase – удалить все выделенные ШК Release Select – отменить выделение уже выделенных ШК

# 2. Barcode Module Setting

### Moudle Setting

В данном разделе вы можете включить сразу все ШК нажав на ползунок All types или же перейти в раздел All Moudules Setting и включить конкретный ШК, который нужен вам.

| MOUDLE SETTING      | SETTINGS DETAIL | All Moudles Setting |
|---------------------|-----------------|---------------------|
| All Types           |                 | Aztec Code          |
| All Moudles Setting |                 | China Post          |
|                     |                 | Codabar             |
|                     |                 | Codablock A         |
|                     |                 | Codablock F         |
|                     |                 | Code 11             |
|                     |                 | Code 39             |
|                     |                 |                     |

## Описание утилиты сканирования

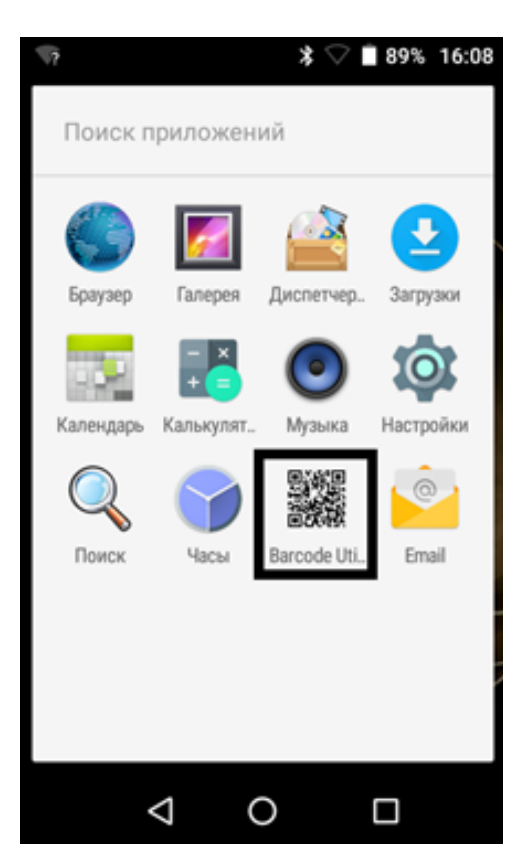

# В данном разделе вы можете проверить работу сканирующего модуля. После удачного ска-

| :                  | Scar | Test           | Select All              |
|--------------------|------|----------------|-------------------------|
| 11017              | 1    | EAN-8          | Selected Erase          |
| 11017              | 2    | EAN-8          |                         |
| is a Data Matrix b | ✓ 3  | Data<br>Matrix | Release Select          |
| is a Data Matrix b | 4    | Data<br>Matrix | This is a Data Matrix b |
|                    |      |                |                         |
|                    |      |                |                         |

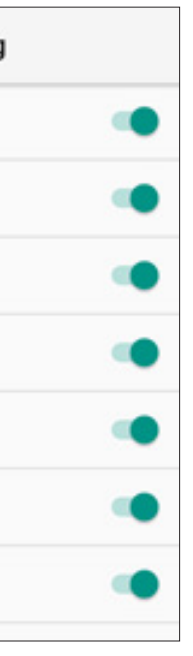

## - Settings Detail

В данном разделе вы можете настроить в каждом типе ШК определенные параметры.

# 3. Scan Setting

# 3. Scan Setting

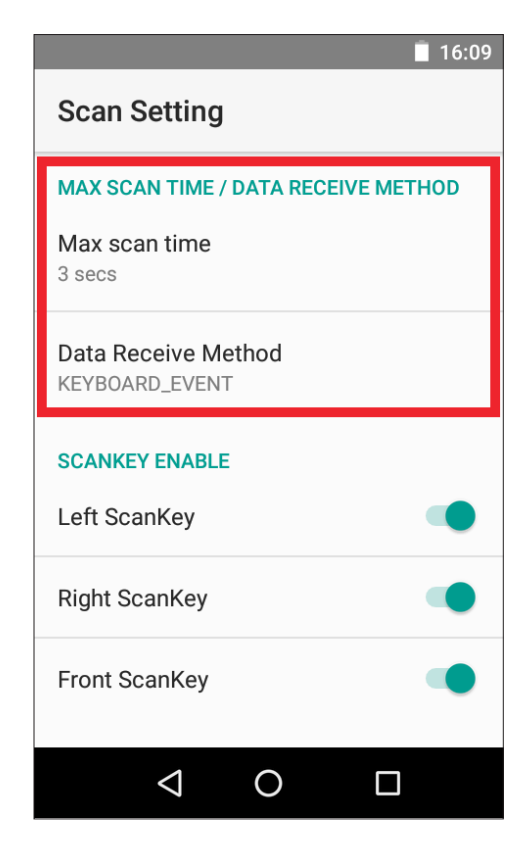

|                                       | 16:0   |
|---------------------------------------|--------|
| Scan Setting                          |        |
| MAX SCAN TIME / DATA RECEIVE          | METHOD |
| Max scan time<br>3 secs               |        |
| Data Receive Method<br>KEYBOARD_EVENT |        |
| SCANKEY ENABLE                        |        |
| Left ScanKey                          |        |
| Right ScanKey                         |        |
| Front ScanKey                         |        |
|                                       |        |
|                                       |        |

### Max scan time / Data Receive Method

В данном разделе вы можете настроить задержку времени сканирования, а также настроить по какому типу будет работать сканирующий модуль.

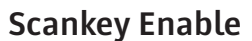

Здесь вы можете отключить кнопки сканирования (основные и боковые).

| 🖞 🗖                           | 16:37 🦻 |
|-------------------------------|---------|
| Scan Setting                  |         |
| SCAN NOTIFICATION             |         |
| Success Notification          |         |
| Fail Notification<br>Sound    |         |
| NOTIFICATION                  |         |
| Notification Enable           |         |
| SCAN DELAY SETTING            |         |
| Keyboard Typing Delay<br>None |         |
|                               |         |
|                               |         |

| ¥ <u>-</u>                                                                                 | 16:37 🦻 |
|--------------------------------------------------------------------------------------------|---------|
| Scan Setting                                                                               |         |
| SCAN NOTIFICATION<br>Success Notification<br>Sound                                         |         |
| Fail Notification<br>Sound                                                                 |         |
|                                                                                            |         |
| NOTIFICATION<br>Notification Enable<br>SCAN DELAY SETTING<br>Keyboard Typing Delay<br>None | •       |
| NOTIFICATION<br>Notification Enable<br>SCAN DELAY SETTING<br>Keyboard Typing Delay<br>None |         |

## Success notification / Fail notification

Здесь можно настроить оповещение при удачном/ неудачном сканировании (звук или вибрация)

### Scan Delay Setting

Здесь можно настроить задержку при отправке отсканированных данных в режиме Keyboard Event.

# 3. Scan Setting

# 3. Scan Setting

| × 7                                      | 16:44 |
|------------------------------------------|-------|
| Scan Setting                             |       |
| USER DEFINITION PREFIX CHAR/ SUFFIX CHAR | ĸ     |
| Prefix Char 1<br>Empty                   |       |
| Prefix Char 2<br>Empty                   |       |
| Suffix Char 1<br>ENTER                   |       |
| Suffix Char 2<br>Empty                   |       |
| LETTER CASE                              |       |
|                                          |       |

### User Definition Prefix Char / Suffix Char Здесь можно настроить префикс/суффикс

при отправке отсканированных данных.

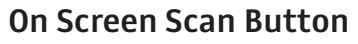

Здесь можно включить виртуальную кнопку сканирования, которая будет отображаться на экране.

| <b>⊸</b> <sup>4</sup> | <del>ا</del> ً 16:44 |
|-----------------------|----------------------|
| Scan Setting          |                      |
| LETTER CASE           |                      |
| Case<br>NONE_CASE     |                      |
| ON SCREEN SCAN BUTTON |                      |
| Show                  |                      |
| CHARACTER MODIFY      |                      |
| Enable                |                      |
| GS(0x1D)<br>Empty     |                      |
| BROADCAST SETTING     |                      |
|                       |                      |

### **Character Modify**

Здесь можно настроить разные значения, когда в отсканированном ШК есть символы не в кодировке ASCII.

| 로 갖 🗵 16:44                                                             |
|-------------------------------------------------------------------------|
| Scan Setting                                                            |
| BROADCAST SETTING                                                       |
| Action Name<br>com.xcheng.scanner.action.BARCODE_DECO<br>DING_BROADCAST |
| Barcode Data<br>EXTRA_BARCODE_DECODING_DATA                             |
| Symbology Type<br>EXTRA_BARCODE_DECODING_SYMBOLE                        |
| SETTING LOCK                                                            |
| lock                                                                    |
| Change Password                                                         |
| < 0 □                                                                   |

| 🖬 🖞 🕴 16:44                                                             |
|-------------------------------------------------------------------------|
| Scan Setting                                                            |
| BROADCAST SETTING                                                       |
| Action Name<br>com.xcheng.scanner.action.BARCODE_DECO<br>DING_BROADCAST |
| Barcode Data<br>EXTRA_BARCODE_DECODING_DATA                             |
| Symbology Type<br>EXTRA_BARCODE_DECODING_SYMBOLE                        |
| SETTING LOCK                                                            |
| lock                                                                    |
| Change Password                                                         |

 $\triangleleft$  O

### **Broadcast Setting**

Здесь можно настроить специальные сообщения в режиме Broadcast Event.

### Setting Lock

Здесь можно заблокировать возможность изменения настроек сканирования. Также можно поменять пароль для этой блокировки.